## Hướng dẫn tra cứu tem kiểm định phương tiện phòng cháy chữa cháy

Nhằm nâng cao chất lượng công tác quản lý nhà nước về kiểm định phương tiện PCCC, bảo đảm công tác kiểm định phương tiện PCCC trên toàn quốc được thực hiện khách quan, minh bạch, chặt chẽ, góp phần nâng cao chất lượng phương tiện PCCC. Trong thời qua, Cục Cảnh sát PCCC và CNCH đã xây dựng và triển khai phần mềm quản lý công tác kiểm định phương tiện PCCC. Đối với các thiết bị PCCC lưu thông trên thị trường, cơ quan, tổ chức, cá nhân muốn tra cứu xem phương tiện PCCC đã được kiểm định hay chưa hoặc xác định giấy chứng nhận kiểm định có đúng do cơ quan Cảnh sát PCCC có thẩm quyền cấp hay không? cơ quan, tổ chức, cá nhân có thể tra cứu bằng cách nhập thông tin về số tem kiểm định trên thiết bị hoặc số giấy chứng nhận kiểm định, giấy chứng nhận xuất xứ, giấy chứng nhận xuất xưởng. Cục Cảnh sát PCCC và CNCH hướng dẫn cụ thể cách tra cứu như sau:

## 1. Đối với việc tra cứu giấy chứng nhận kiểm định:

Bước 1: Cơ quan, tổ chức, cá nhân truy cập vào địa chỉ website: <u>https://tracuu.canhsatpccc.gov.vn/</u>.

Bước 2: Chọn mục Tìm kiếm theo giấy chứng nhận kiểm định

#### TRANG TRA CÚU THÔNG TIN GIÂY CHÚNG NHẬN KIỂM ĐỊNH VÀ TEM KIỂM ĐỊNH PHƯƠNG TIỆN PCCC

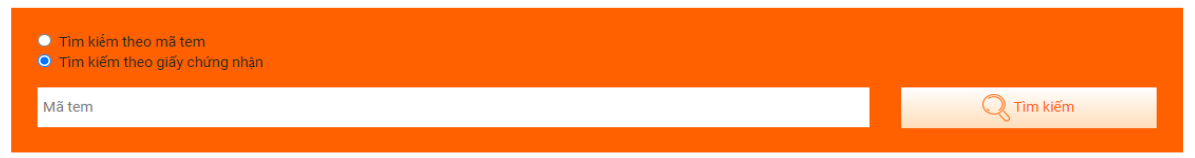

Bước 3: Nhập số giấy chứng nhận kiểm định, ví dụ: số giấy kiểm định là 12756/KD-PCCC-P7 thì nhập số 12756.

### TRANG TRA CỨU THÔNG TIN GIẤY CHỨNG NHẬN KIẾM ĐỊNH VÀ TEM KIẾM ĐỊNH PHƯƠNG TIỆN PCCC

| <ul> <li>Tìm kiếm theo mã tem</li> <li>Tìm kiếm theo giấy chứng nhận</li> </ul> |            |
|---------------------------------------------------------------------------------|------------|
| 12756                                                                           | Q Tim kiếm |
|                                                                                 |            |

Bước 4: Nhấn chuột vào nút tìm kiếm để kiểm tra kết quả

#### TRANG TRA CỨU THÔNG TIN GIÂY CHỨNG NHẬN KIẾM ĐỊNH VÀ TEM KIẾM ĐỊNH PHƯƠNG TIỆN PCCC

| <ul> <li>Tìm kiếm theo mã tem</li> <li>Tìm kiếm theo giấy chứng nhận</li> </ul> |                    |                                       |                   |  |  |  |  |  |
|---------------------------------------------------------------------------------|--------------------|---------------------------------------|-------------------|--|--|--|--|--|
| 12756 Q Tim kiếm                                                                |                    |                                       |                   |  |  |  |  |  |
|                                                                                 |                    |                                       |                   |  |  |  |  |  |
| Ngày cấp giấy chứng nhận                                                        | Giấy chứng nhận số | Công ty                               | Mã hồ sơ          |  |  |  |  |  |
| 14/10/2021                                                                      | 12756              | Công ty Cổ phần Cửa gỗ Austdoor - TMD | MHS_6176213b40582 |  |  |  |  |  |

Bước 5: Nhấn chuột vào số giấy chứng nhận kiểm định để xem thông tin ghi trên giấy chứng nhận kiểm định.

### TRANG TRA CÚU THÔNG TIN GIÂY CHÚNG NHẬN KIẾM ĐỊNH VÀ TEM KIẾM ĐỊNH PHƯƠNG TIỆN PCCC

| <ul> <li>Tìm kiếm theo mã tem</li> <li>Tìm kiếm theo giấy chứng nhận</li> </ul> | <ul> <li>Tim kiếm theo mã tem</li> <li>Tim kiếm theo giấy chứng nhận</li> </ul> |                                       |                   |  |  |  |  |
|---------------------------------------------------------------------------------|---------------------------------------------------------------------------------|---------------------------------------|-------------------|--|--|--|--|
| 12756                                                                           | 12756                                                                           |                                       |                   |  |  |  |  |
| Ngày cấp giấy chứng nhận                                                        | Giấy chứng nhận số                                                              | Công ty                               | Mã hồ sơ          |  |  |  |  |
| 14/10/2021                                                                      | 12756                                                                           | Công ty Cổ phần Cửa gỗ Austdoor - TMD | MHS_6176213b40582 |  |  |  |  |

## 2. Đối với việc tra cứu tem kiểm định:

Bước 1: Cơ quan, tổ chức, cá nhân truy cập vào địa chỉ website: <u>https://tracuu.canhsatpccc.gov.vn/</u>.

Bước 2: Chọn mục Tìm kiếm theo mã tem kiểm định

## TRANG TRA CỨU THÔNG TIN GIẤY CHỨNG NHẬN KIỂM ĐỊNH VÀ TEM KIỂM ĐỊNH PHƯƠNG TIỆN PCCC

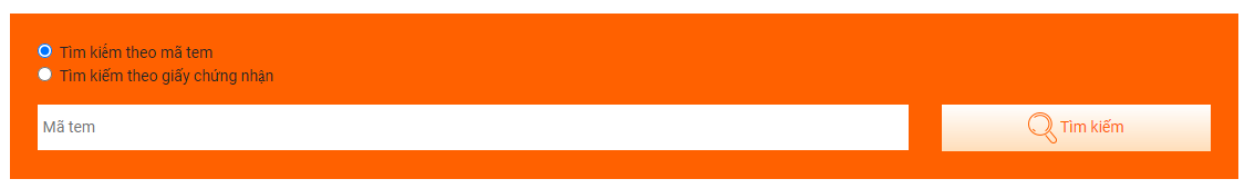

Bước 3: Nhập số tem kiểm định ghi trên giấy chứng nhận kiểm định, ví dụ: số tem kiểm định là 010008865 thì nhập số 010008865.

### TRANG TRA CỨU THÔNG TIN GIẤY CHỨNG NHẬN KIỄM ĐỊNH VÀ TEM KIỄM ĐỊNH PHƯƠNG TIỆN PCCC

| <ul> <li>Tim kiém theo mã tem</li> <li>Tim kiếm theo giấy chứng nhận</li> </ul> |             |
|---------------------------------------------------------------------------------|-------------|
| 010008865                                                                       | Q. Tim kiếm |
|                                                                                 |             |

# Bước 4: Nhấn chuột vào nút tìm kiếm để kiểm tra kết quả

### TRANG TRA CỨU THÔNG TIN GIÂY CHỨNG NHẬN KIẾM ĐỊNH VÀ TEM KIẾM ĐỊNH PHƯƠNG TIỆN PCCC

| O Tìm kiếr<br>● Tìm kiếr<br>01000886 | Tim kiếm theo mã tem     Tim kiếm theo giấy chứng nhận 010008865 |                             |                          |                                                                               |                             |                                                          |                   |  |
|--------------------------------------|------------------------------------------------------------------|-----------------------------|--------------------------|-------------------------------------------------------------------------------|-----------------------------|----------------------------------------------------------|-------------------|--|
| Lô tem                               | Loại<br>tem                                                      | Ngày cấp giấy<br>chứng nhận | Giấy<br>chứng<br>nhận số | Giấy chứng nhận nguồn gốc,<br>xuất xứ                                         | Phương tiện                 | Công ty                                                  | Mã hồ sơ          |  |
| 010008865                            | Tem<br>Mẫu B                                                     | 05/03/2021                  | 2752                     | Mä: 10.12.2021.TMK<br>Danh sách file:<br>• XX. Tomoken.<br>2752.05.3.2021.pdf | Lăng chữa cháy<br>(cầm tay) | Công ty TNHH Phòng cháy<br>chữa cháy Tomoken Việt<br>Nam | MHS_6170edb243b78 |  |

Bước 5: Nhấn chuột vào số giấy chứng nhận kiểm định để xem thông tin ghi trên giấy chứng nhận kiểm định và giấy chứng nhận nguồn gốc, xuất xứ để xem thông tin nguồn gốc, xuất xứ

### TRANG TRA CỨU THÔNG TIN GIẤY CHỨNG NHẬN KIỄM ĐỊNH VÀ TEM KIỄM ĐỊNH PHƯƠNG TIỆN PCCC

| <ul> <li>Tìm kiếm theo mã tem</li> <li>Tìm kiếm theo giấy chứng nhận</li> </ul> |      |            |  |  |  |  |  |
|---------------------------------------------------------------------------------|------|------------|--|--|--|--|--|
| 010008865                                                                       |      | Q Tìm kiếm |  |  |  |  |  |
|                                                                                 |      |            |  |  |  |  |  |
|                                                                                 | Giấy |            |  |  |  |  |  |

| Lô tem    | Loại<br>tem  | Ngày cấp giấy<br>chứng nhận | Giấy<br>chứng<br>nhận số | Giấy chứng nhận nguồn gốc,<br>xuất xứ                                       | Phương tiện                 | Công ty                                                  | Mã hồ sơ          |
|-----------|--------------|-----------------------------|--------------------------|-----------------------------------------------------------------------------|-----------------------------|----------------------------------------------------------|-------------------|
| 010008865 | Tem<br>Mẫu B | 05/03/2021                  | 2752                     | Mã: 10.12.2021.TMK<br>Danh sách file:<br>XX. Tomoken.<br>2752.05.3.2021.pdf | Lăng chữa cháy<br>(cầm tay) | Công ty TNHH Phòng cháy<br>chữa cháy Tomoken Việt<br>Nam | MHS_6170edb243b78 |